# **AIRPHO**

# Quick Installation Guide

AC1200 Dual Band Wireless Router Model: AR-W400

> Airpho Technology Co.,Ltd Web: www.airpho.com

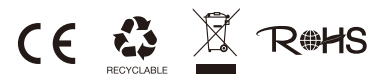

#### MADE IN CHINA

Product's **Declaration of Conformity** is available on Airpho Official website, please check <u>www.airpho.com</u>.

Specifications are subject to change without notice.

AIRPHO is a registered trademark of Airpho Technology Co., Ltd.

Other brands and product names are trademarks or registered trademarks

of their respective holders.

Copyright©2018 Airpho Technology Co., Ltd. All rights reserved.

# **Package Contents**

- 1 x AC1200 Dual Band Wireless Router AR-W400
- 1 x Power Adapter
- 1 x Ethernet Cable
- 1 x Quick Installation Guide

(Notes: The provided power adapter may vary depending on the country of purchase.)

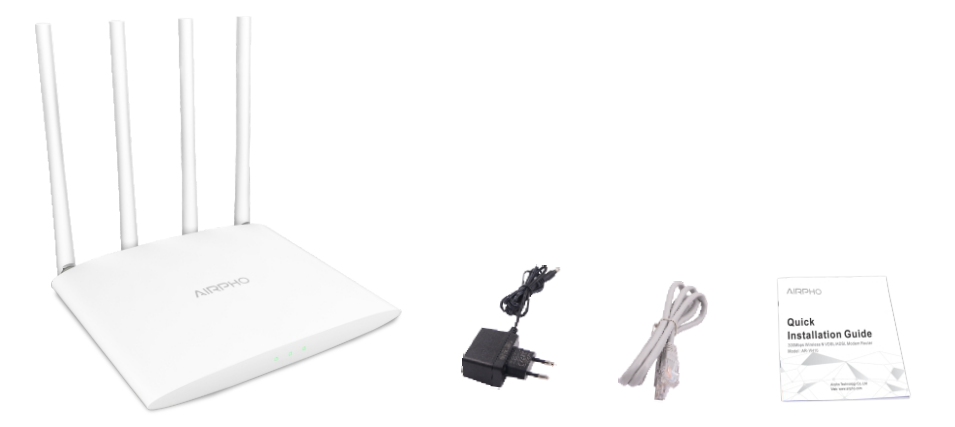

#### **Table of Contents**

#### **Quick Installation Guide**

| English       | 1  |
|---------------|----|
| Żeština ····· | 5  |
| Deutsch ····· | 9  |
| Español       | 13 |
| Français      | 17 |
| taliano       | 21 |
| Polski ·····  | 25 |
| Português     | 29 |
| Русский       | 33 |
| Fürkçe        | 37 |
| AQs           | 41 |

# **1** Connecting the Hardware

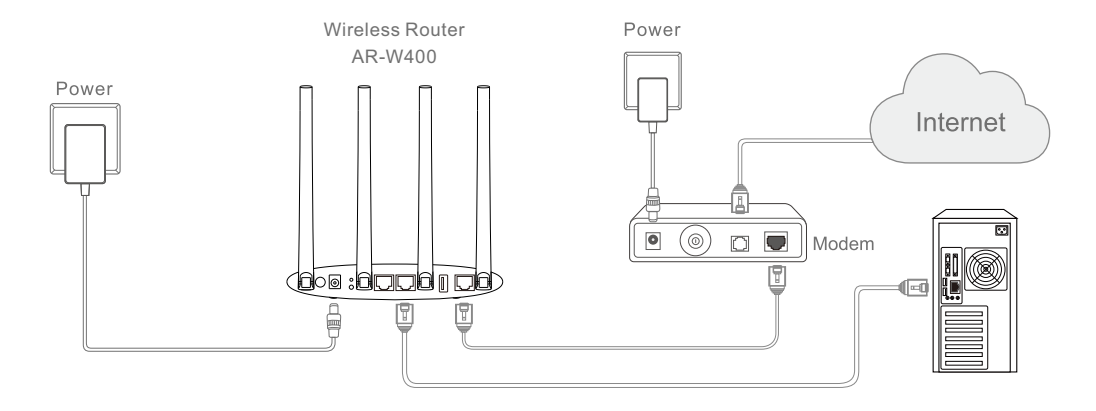

If your Internet connection is through an Ethernet cable from the wall instead of through a DSL / Cable / Satellite modem, connect the Ethernet cable directly to the router's WAN port, then follow **Step 1.2 and 1.4** to complete the hardware connection.

- 1.1. Turn off the modem, and remove the backup battery if it has one.
- 1.2. Connect the WAN port of your router to a LAN port (from a wall or a modem) with an Ethernet cable.
- 1.3. Turn on the modem, and then wait about one minute for it to restart.
- 1.4. Power on the router with the provided power adapter, then wait for one minute.

# **2** Connecting to the Router

Connect your computer to the router with WiFi, or via an Ethernet cable.

# Wired

Turn off the WiFi connections on your computer and connect your computer to a LAN port on your router using an Ethernet cable.

#### Wireless

a. Find the SSID (network name) and Wireless Password printed on the product label at the bottom of the router.

| SSID:AIRPHO_xxxx            |
|-----------------------------|
| Wireless Password: xxxxxxxx |

b. Go to Wi-Fi Settings of your computer or smart devices, then select the router's SSID to join the network.

# **3** Configuring the Router

3.1.Open your browser and type <u>http://192.168.2.1</u> in the address field to visit router's web management page.

← ♂ **5** - ⊘ http://192.168.2.1

3.2. The Quick Setup Wizard will pop up automatically and guide you to set up your router. Click **Next** and follow the steps to finish setup.

**Note:** If you accidentally close the Setup window, or the Setup window does not show up, you may use **admin** for both username and password to login to the management page, and select Wizard from the menu.

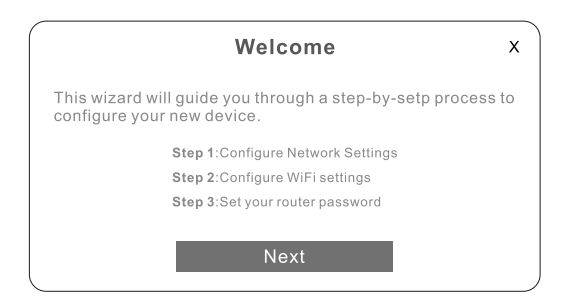

- 3.3. Choose the WAN connection type and enter the parameters provided by your ISP.
- 3.4. For WiFi settings, you can reset your SSID(network name) and password.
- 3.5. Set up Device Admin Password for you to login to the router's web management page in the future.
- Note: Your username to login to the web management page is set as admin by default.
- 3.6. Confirm your settings, and then click Next to continue or click Back to make changes.
- 3.7. Click **Finish** to quit Quick Setup.

Once finished the router setup, refresh the page and input your username (admin by default) and password (**Device Admin Password** you set previously) to login for more advanced settings.

# Support

For more technical support and product information you may refer to the User Manual and FAQs, which are available on Airpho official website: <u>www.airpho.com</u>

# Připojení hardwaru

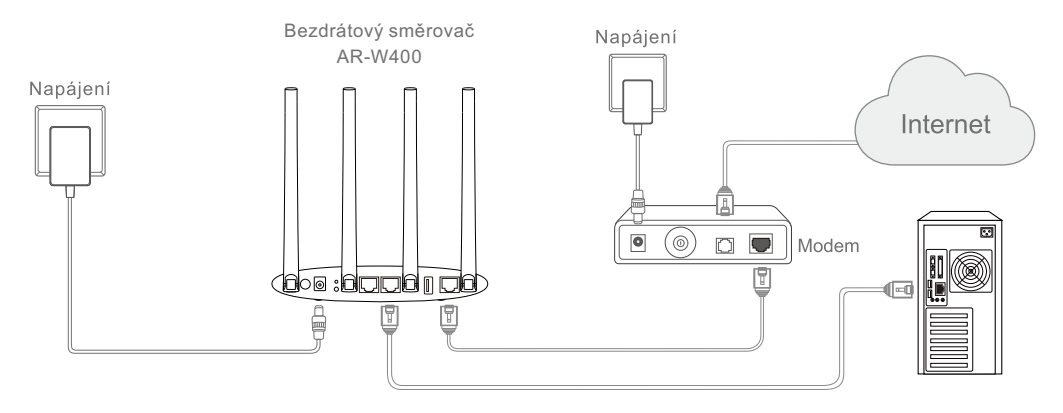

Pokud jste k internetu připojení ethernetovým kabelem přímo ze zdi namísto prostřednictvím DSL modemu / modemu kabelového připojení / satelitního modemu, zapojte ethernetový kabel přímo do portu WAN směrovače. Připojení hardwaru pak dokončete pomocí **kroků 1.2 a 1.4**.

- 1.1. Modem zapněte, pokud je v něm vložena záložní baterie, vyndejte ji.
- 1.2. Pomocí ethernetového kabelu propojte port WAN směrovače s portem LAN (ze zdi nebo modemu).
- 1.3. Modem zapněte a nechte jej po dobu přibližně jedné minuty restartovat.
- 1.4. Začněte směrovač napájet pomocí dodaného adaptéru a vyčkejte po dobu jedné minuty.

# Připojení ke směrovači

Připojte počítač ke směrovači pomocí sítě Wi-Fi nebo ethernetového kabelu.

### Kabelové připojení

Vypněte na svém počítači připojení k síti Wi-Fi a pomocí ethernetového kabelu jej připojte k portu LAN vašeho směrovače.

# Bezdrátové připojení

a.Vyhledejte identifikátor SSID (název sítě) a heslo bezdrátové sítě vytištěné na produktovém štítku umístěném ve spodní části směrovače.

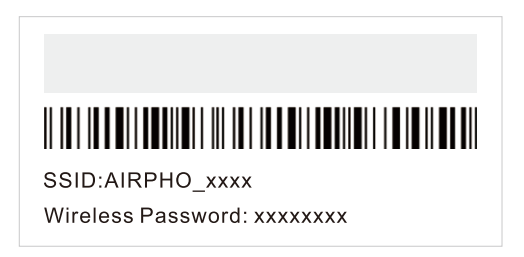

b. Na počítači nebo inteligentním zařízení přejděte do nastavení sítě Wi-Fi, poté vyberte identifikátor SSID směrovače a připojte se k síti.

# **3** Konfigurace směrovače

3.1. Otevřete svůj prohlížeč a do pole adresy zadejte <u>http://192.168.2.1</u>. Otevřete stránku webové správy směrovače.

← ♂ **5** - ⊘ http://192.168.2.1

3.2. Automaticky se objeví průvodce rychlým nastavením, který vás provede nastavením vašeho směrovače. Klikněte na Next a dodržením následujících kroků dokončete nastavení.

**Poznámky:** Pokud neúmyslně zavřete okno nastavení nebo se okno nastavení neobjeví, můžete použít **"admin"** jako uživatelské jméno i heslo, přihlásit se na stránku správy a v nabídce vybrat Wizard.

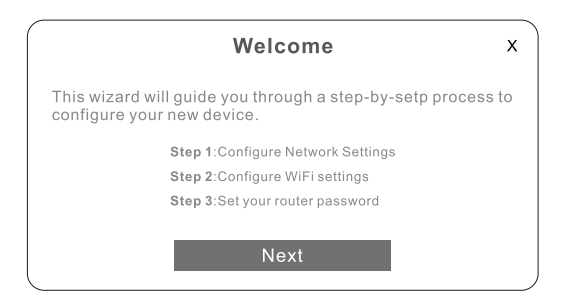

- 3.3. Vyberte typ připojení WAN a zadejte parametry dodané vaším poskytovatelem internetových služeb.
- 3.4. Pro nastavení sítě Wi-Fi můžete resetovat svůj identifikátor SSID (název sítě) a heslo.
- 3.5. Upravte heslo správce zařízení, pomocí které se v budoucnu budete přihlašovat na stránku webové správy směrovače.

Poznámky: Vaše uživatelské jméno pro přihlášení na stránku webové správy je ve výchozím nastavení "admin".

- 3.6. Potvrďte své nastavení a potom pokračujte kliknutím na Next nebo proveďte úpravy kliknutím na Back.
- 3.7. Rychlé nastavení ukončíte kliknutím na Finish.

Po dokončení nastavení směrovače obnovte stránku a zadejte své uživatelské jméno ve výchozím nastavení je to "admin") a heslo (**heslo správce zařízení**, které jste nastavili dříve) a přihlaste se pro provedení pokročilých nastavení.

# Podpora

Bližší technickou podporu a více informací o produktu najdete v uživatelské příručce a části Často kladené otázky, které jsou k dispozici na oficiální stránce společnosti Airpho: <u>www.airpho.com</u>

# **1** Anschluss der Hardware

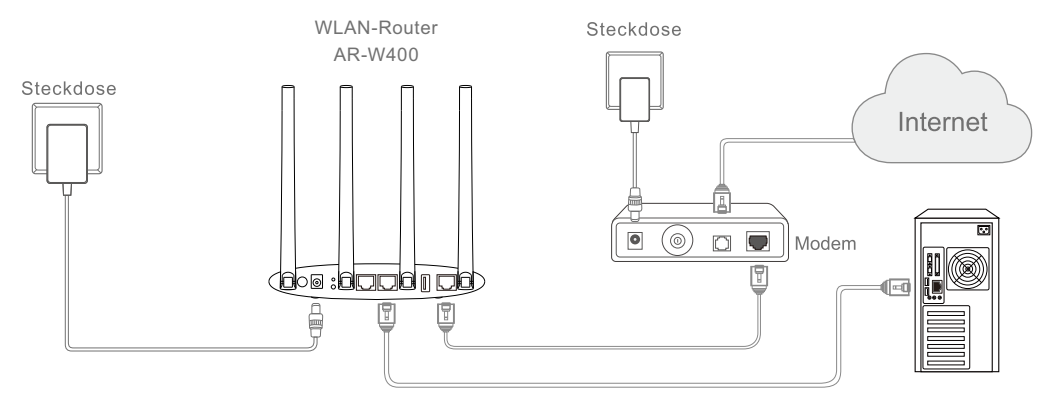

Wenn Ihre Internetverbindung über ein Netzwerkkabel aus einer Netzwerkdose in der Wand anstatt über ein DSL-/Kabel-/Satelliten-Modem erfolgt, verbinden Sie das Netzwerkkabel bitte direkt an der WAN-Schnittstelle Ihres Routers und fahren dann mit den Schritten 1.2 und 1.4 fort, um die Hardwareverbindung abzuschließen.

- 1.1. Schalten Sie das Modem aus und entfernen Sie die Pufferbatterie (falls vorhanden).
- 1.2. Verbinden Sie den WAN-Port Ihres Routers mithilfe eines Netzwerkkabels mit einer Netzwerkschnittstelle (einer Netzwerkdose in der Wand oder einer Netzwerkschnittstelle an einem Modem).
- 1.3. Schalten Sie das Modem ein. Warten Sie dann ungefähr eine Minute, bis es sich neu gestartet hat.
- 1.4. Verbinden Sie den Router mit dem mitgelieferten Netzteil, schalten Sie ihn ein und warten Sie dann eine Minute.

# **2** Verbindung zum Router herstellen

Verbinden Sie Ihren Computer mit dem Router über WLAN oder ein Netzwerkkabel.

### Kabelgebunden

Schalten Sie WLAN auf Ihrem Computer aus und verbinden Sie Ihren Computer mithilfe eines Netzwerkkabels mit einer Netzwerkschnittstelle am Router.

#### WLAN

a. Suchen Sie nach der SSID (dem Netzwerknamen) und dem WLAN-Passwort, die sich auf dem Aufkleber auf der Unterseite des Routers befinden.

| SSID:AIRPHO_xxxx<br>Wireless Password: xxxxxxxx |  |
|-------------------------------------------------|--|

b. Rufen Sie die WLAN-Einstellung Ihres Computers oder Ihres Smartphones/Tablets auf. Wählen Sie dann die SSID des Routers aus, um eine Netzwerkverbindung herzustellen.

# **B** Konfiguration des Routers

3.1.Öffnen Sie Ihren Browser und geben Sie <u>http://192.168.2.1</u> in der Adresszeile ein, um die Oberfläche des Routers aufzurufen.

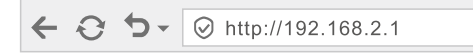

3.2. Es wird automatisch der "Quick Setup Wizard" aufgerufen, der Sie durch die Einrichtung des Routers führt. Klicken Sie auf "Next" und befolgen Sie die angezeigten Schritte, um die Einrichtung abzuschließen.

**Hinweis:** Wenn Sie versehentlich das Fenster des Einrichtungsmenüs schließen oder das Einrichtungsmenü nicht angezeigt wird, können Sie als Benutzername und Passwort zur Anmeldung **"admin"** verwenden. Dann wird das Einrichtungsfenster angezeigt. Hier wählen Sie "Wizard" aus dem Menü aus.

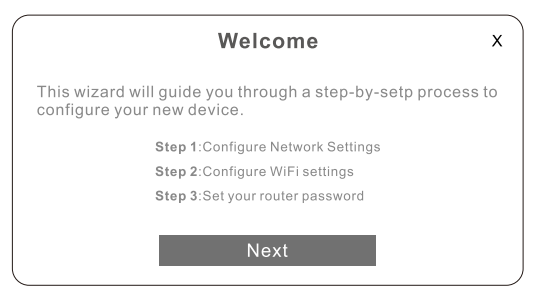

- 3.3. Wählen Sie den WAN-Verbindungstyp aus und geben Sie die Daten ein, die Sie von Ihrem Internetdienstanbieter erhalten haben.
- 3.4. In den WLAN-Einstellungen können Sie die SSID (den WLAN-Namen) und das Passwort einstellen.
- 3.5. Legen Sie ein Admin-Passwort fest, mit dem Sie sich zukünftig auf der Oberfläche des Routers anmelden können.

Hinweis: Ihr Benutzername ist werksseitig auf "admin" eingestellt.

- 3.6. Bestätigen Sie Ihre Einstellungen und klicken Sie dann auf **"Next"**, um fortzufahren, oder auf **"Back"**, um Änderungen vorzunehmen.
- 3.7. Klicken Sie auf "Finish", um die Schnelleinrichtung abzuschließen.

Sobald Sie die Einrichtung Ihres Routers abgeschlossen haben, aktualisieren Sie bitte die Seite und geben Ihren Benutzernamen (werksseitig "admin") und das Passwort (**das Passwort**, das Sie gerade festgelegt haben) ein, um sich anzumelden. Jetzt können Sie weitere Einstellungen vornehmen.

# Technische Unterstützung

Wenn Sie technische Unterstützung oder weitere Produktinformationen benötigen, lesen Sie bitte die Bedienungsanleitung oder den Abschnitt "Häufig gestellte Fragen und Antworten", die auf der offiziellen Website von Airpho verfügbar sind: <u>www.airpho.com</u>

# Conexión del Hardware

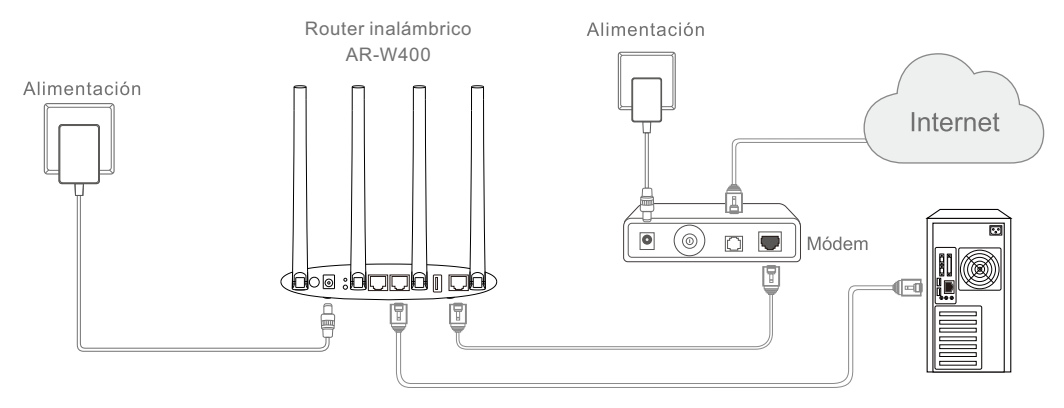

Si su conexión a Internet es a través de un cable Ethernet de toma de pared en lugar de a través de un módem DSL / Cable / Satélite, conecte el cable Ethernet directamente al puerto WAN del router y luego siga los **pasos 1.2 y 1.4** para completar la conexión de hardware.

- 1.1. Apague el módem y retire la batería de respaldo, de haberla.
- 1.2. Conecte el puerto WAN de su router a un puerto LAN (desde una pared o un módem) con un cable Ethernet.
- 1.3. Encienda el módem, y luego espere aproximadamente un minuto para que se reinicie.
- 1.4. Encienda el router con el adaptador de corriente que se suministra y posteriormente espere un minuto.

# **2** Conexión al router

Conecte su ordenador al router a través de WiFi o de un cable Ethernet.

# Con cable

Desactive las conexiones WiFi en su ordenador y conéctelo a un puerto LAN en su router mediante un cable Ethernet.

# Inalámbrico

a. Encontrará el SSID (nombre de la red) y la contraseña inalámbrica impresos en la etiqueta del producto en la parte inferior del router.

| SSID:AIRPHO_xxxx<br>Wireless Password: xxxxxxxx |  |
|-------------------------------------------------|--|

b. Vaya a Configuración de Wi-Fi de su ordenador o dispositivo inteligente y seleccione el SSID del router para unirse a la red.

# **B** Configuración del router

3.1. Abra su navegador y escriba <u>http://192.168.2.1</u> en el campo de dirección para visitar la página web de administración del router.

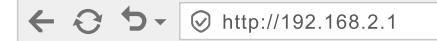

3.2. El asistente de configuración rápida aparecerá automáticamente y lo guiará para configurar su router. Haga clic en **Next** y siga los pasos para finalizar la configuración.

**Nota:** Si cierra accidentalmente la ventana de Configuración, o esta no aparece por alguna razón, puede usar las credenciales admin para el nombre de usuario y la contraseña, a fin de iniciar sesión en la página de administración y seleccionar el Wizard desde el menú.

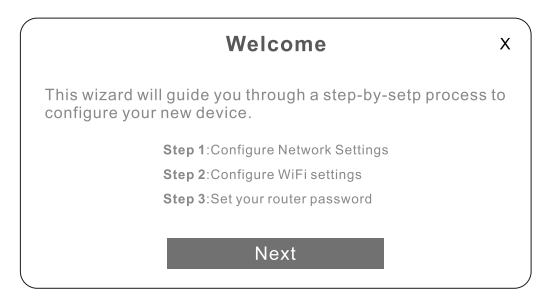

- 3.3. Elija el tipo de conexión WAN e ingrese los parámetros provistos por su ISP.
- 3.4. Para la configuración de WiFi, puede restablecer su SSID (nombre de red) y contraseña.
- 3.5. Configure la Contraseña de administrador del dispositivo para que pueda iniciar sesión en la página web de administración del router en el futuro.

**Nota:** Su nombre de usuario para iniciar sesión en la página de administración web está configurado como administrador de manera predeterminada.

- 3.6. Confirme su configuración y luego haga clic en **Next** para continuar o en **Back** si desea realizar cambios.
- 3.7. Haga clic en **Finish** para salir de la configuración rápida.

Una vez haya terminado la configuración del router, actualice la página e introduzca su nombre de usuario (administrador por defecto) y la contraseña (**Contraseña de administrador del dispositivo** que configuró previamente) para iniciar sesión y acceder a configuraciones más avanzadas.

# Soporte

Para obtener más asistencia técnica e información sobre el producto, puede consultar el Manual de usuario y las Preguntas frecuentes, que están disponibles en el sitio web oficial de Airpho: www.airpho.com

# **1** Branchement du matériel

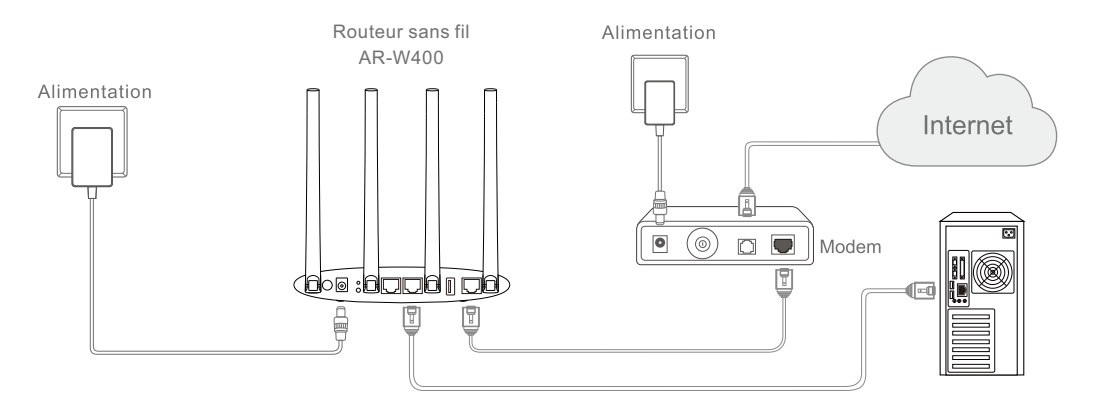

Si au lieu d'un modem DSL/câble/satellite, vous vous servez d'un câble Ethernet sur une prise murale pour vous connecter à Internet, branchez-le directement au port WAN du routeur, puis suivez les **étapes 1.2 et 1.4** pour terminer la connexion matérielle.

- 1.1. Éteignez le modem et retirez la batterie de secours s'il en dispose d'une.
- 1.2. Connectez le port WAN de votre routeur au port LAN (d'une prise murale ou d'un modem) à l'aide d'un câble Ethernet.
- 1.3. Allumez le modem, puis patientez environ une minute le temps qu'il redémarre.
- 1.4. Mettez le routeur sous tension avec l'adaptateur secteur fourni, puis patientez une minute.

# **2** Connexion au routeur

Connectez votre ordinateur au routeur par Wi-Fi ou à l'aide d'un câble Ethernet.

### Connexion par câble

Désactivez les connexions Wi-Fi de votre ordinateur et connectez celui-ci au port LAN de votre routeur à l'aide d'un câble Ethernet.

# Wi-Fi

a. Trouvez le SSID (nom du réseau) et le mot de passe sans fil imprimés sur l'étiquette du produit au bas du routeur.

| SSID:AIRPHO_xxxx<br>Wireless Password: xxxxxxxx |
|-------------------------------------------------|

b. Rendez-vous dans les Réglages Wi-Fi de votre ordinateur ou de votre appareil connecté, puis sélectionnez le SSID du routeur pour accéder au réseau.

# **3** Configuration du routeur

3.1. Ouvrez votre navigateur et tapez <u>http://192.168.2.1</u> dans le champ de l'adresse pour visiter la page Web de gestion du routeur.

← ♂ **5** - ⊗ http://192.168.2.1

3.2. L'assistant de configuration rapide apparaîtra automatiquement et vous guidera pour configurer votre routeur. Cliquez sur **Next** et suivez les étapes pour terminer la configuration.

**Remarques :** Si vous fermez accidentellement la fenêtre de configuration ou si elle n'apparaît pas, vous pouvez utiliser le nom d'utilisateur et le mot de passe pour vous connecter à la page de gestion et sélectionner l'Wizard dans le menu.

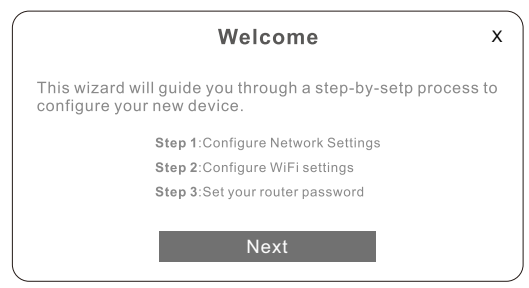

- 3.3. Choisissez le type de connexion WAN et renseignez les paramètres fournis par votre FAI.
- 3.4. Pour les paramètres Wi-Fi, vous pouvez réinitialiser votre SSID (nom de réseau) et votre mot de passe.
- 3.5. Configurez le mot de passe administrateur de l'appareil pour que vous puissiez vous connecter à la page de gestion Web du routeur à l'avenir.

Remarques : Votre nom d'utilisateur pour vous connecter à la page Web de gestion est défini comme admin par défaut.

- 3.6. Confirmez vos paramètres, puis cliquez sur **Next** pour continuer ou sur **Back** pour effectuer des modifications.
- 3.7. Cliquez sur **Finish** pour quitter la configuration rapide.

Une fois la configuration du routeur terminée, actualisez la page et entrez votre nom d'utilisateur (admin par défaut) et votre mot de passe (**mot de passe de l'administrateur** de l'appareil que vous avez défini précédemment) pour vous connecter afin d'accéder aux paramètres avancés.

# Assistance

Pour plus d'assistance technique et d'informations sur les produits, vous pouvez consulter le manuel de l'utilisateur et les FAQ, disponibles sur le site officiel d'Airpho à : <u>www.airpho.com</u>

# **1** Connessione dell'hardware

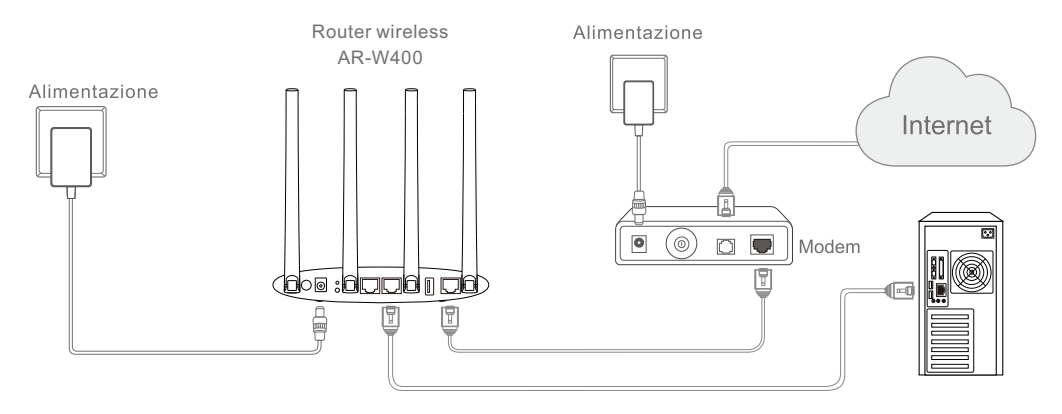

Se la connessione Internet avviene tramite un cavo Ethernet dalla parete anziché tramite un modem DSL/via cavo/satellitare, collegare il cavo Ethernet direttamente alla porta WAN del router, quindi seguire i **passaggi 1.2 e 1.4** per completare la connessione hardware.

- 1.1. Spegnere il modem e rimuovere la batteria di riserva, se disponibile.
- 1.2. Connettere la porta WAN del router alla porta LAN (da una parete o da un modem) tramite un cavo Ethernet.
- 1.3. Attivare il modem e attendere un minuto per il riavvio.
- 1.4. Accendere il router con l'adattatore di alimentazione fornito, quindi attendere un minuto.

# **2** Connessione al router

Connettere il computer al router in modalità Wi-Fi o tramite un cavo Ethernet.

### Modalità cablata

Spegnere le connessioni Wi-Fi sul computer e connettere il computer alla porta LAN sul router tramite un cavo Ethernet.

### Modalità wireless

a. Cercare l'SSID (nome rete) e la password della rete wireless stampati sull'etichetta del prodotto nella sezione inferiore del router.

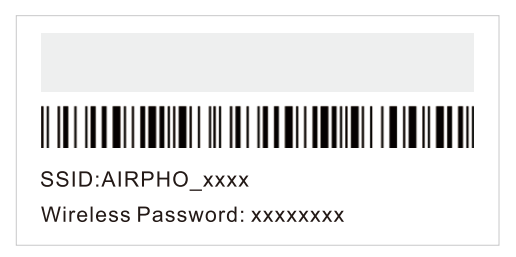

b. Accedere alle Impostazioni Wi-Fi sul proprio computer o dispositivo intelligente, quindi selezionare l'SSID del router per accedere alla rete.

# **3** Configurazione del router

3.1. Aprire il browser e digitare <u>http://192.168.2.1</u> nel campo riservato all'indirizzo per accedere alla pagina di gestione Web del router.

← ♂ **5** - ⊘ http://192.168.2.1

3.2. La Procedura guidata di configurazione rapida si apre automaticamente e guida l'utente durante la configurazione del router. Fare clic su **Next** e seguire i passaggi per completare l'impostazione.

**Nota:** se la finestra Setup viene chiusa accidentalmente o non viene visualizzata, è possibile utilizzare **admin** come nome utente e password per effettuare l'accesso alla pagina di gestione, e quindi selezionare Wizard dal menu.

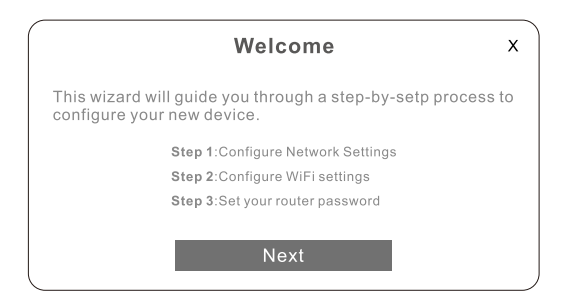

- 3.3. Scegliere il tipo di connessione WAN e inserire i parametri forniti dal provider di servizi Internet.
- 3.4. Per le impostazioni Wi-Fi, ripristinare l'SSID (nome rete) e la password.
- 3.5. Impostare la Password dell'amministratore del dispositivo che consente di effettuare l'accesso in futuro alla pagina di gestione Web del router.

Nota: per impostazione predefinita, il nome utente per accedere alla pagina di gestione Web è admin.

- 3.6. Confermare le impostazioni, quindi fare clic su **Next** per continuare o su **Back** per effettuare delle modifiche.
- 3.7. Fare clic su **Finish** per uscire dall'impostazione rapida.

Una volta terminata la configurazione del router, aggiornare la pagina e inserire nome utente (admin per impostazione predefinita) e password (**Password dell'amministratore del dispositivo**) per accedere a ulteriori impostazioni avanzate.

# Assistenza

Per ulteriori informazioni su assistenza tecnica e prodotti, consultare il Manuale dell'utente e le domande frequenti disponibili sul sito Web ufficiale di Airpho: <u>www.airpho.com</u>

# Podłączanie urządzenia

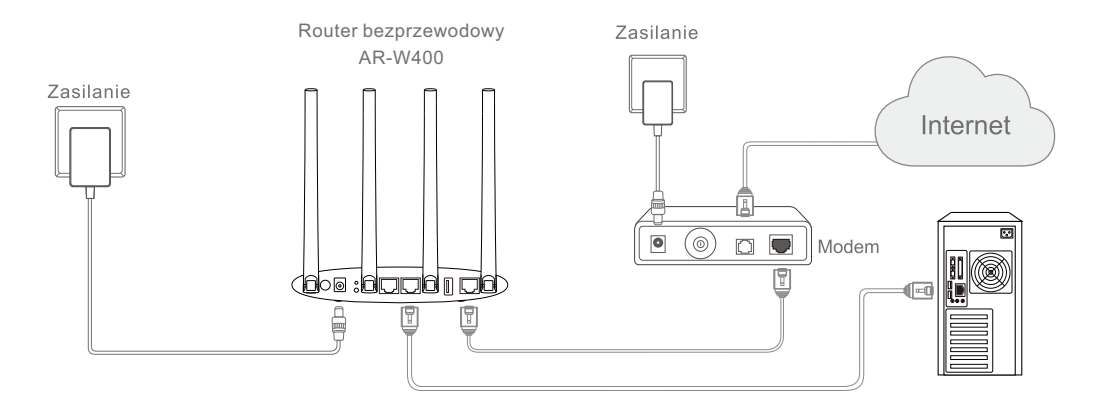

Jeśli łączysz się z internetem przez przewód Ethernet wychodzący ze ściany a nie przez przewód DSL/kabel/modem satelitarny, podłącz przewód Ethernet bezpośrednio do portu WAN, następnie wykonaj **kroki 1.2 i 1.4**, aby zakończyć instalację sprzętu.

- 1.1. Wyłącz modem i jeśli ma baterię zapasową, wyjmij ją.
- 1.2. Połącz post WAN routera z portem LAN (ze ściany lub innego modemu) przewodem Ethernet.
- 1.3. Włącz modem, zaczekaj ok, minuty, aż ponownie się uruchomi.
- 1.4. Podłącz zasilanie dołączonym do modemu zasilaczem, odczekaj minutę.

#### 25

# **2** Łączenie z routerem

Połącz komputer z modemem za pośrednictwem sieci WiFi lub przewodem Ethernet.

#### Połączenie przewodowe

Wyłącz połączenia WiFi komputera i podłącz komputer do portu LAN routera przewodem Ethernet.

#### Bezprzewodowe

a. Odszukaj SSID (nazwa sieci) i hasło do sieci bezprzewodowej nadrukowane na etykiecie na spodzie routera.

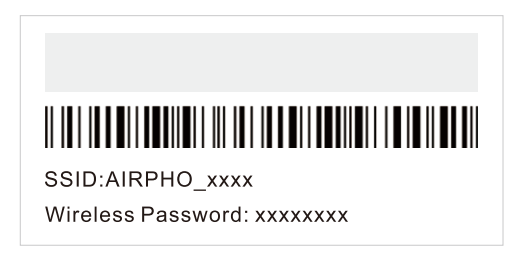

b. Aby połączyć się z siecią, przejdź do ustawień Wi-Fi komputera lub urządzenia przenośnego, następnie wybierz identyfikator SSID routera.

# **3** Konfiguracja routera

3.1. Aby przejść na stronę zarządzania routerem, otwórz przeglądarkę i w pasku adresowym wpisz <u>http://192.168.2.1</u>.

← ♂ **5** - ⊘ http://192.168.2.1

3.2. Automatycznie włączy się kreator szybkiej instalacji, który poprowadzi cię przez proces konfiguracji routera. Kliknij Next i postępuj zgodnie z instrukcjami, aby dokończyć konfigurację.

**Uwagi:** Jeśli przypadkowo zamkniesz okno Konfiguratora lub okno Konfiguratora nie zostanie wyświetlone, możesz zalogować się na stronę zarządzania wpisując jako nazwę użytkownika i hasło **admin**, a następnie w menu wybrać Kreator (Wizard).

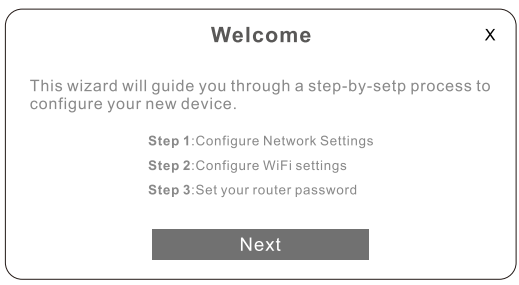

- 3.3. Wybierz typ połączenia WAN i podaj parametry otrzymane od dostawcy usług internetowych.
- 3.4. Dla konfiguracji WiFi możesz zresetować SSID (nazwę sieci) oraz hasło.
- 3.5. Ustaw hasło administratora urządzenia, aby móc w przyszłości zalogować się na stronie zarządzania routerem.

Uwagi: Domyślna nazwa użytkownika do zalogowania się na stronę zarządzania to admin.

- 3.6. Potwierdź ustawienia i kliknij Next, aby kontynuować lub Back, aby wprowadzić zmiany.
- 3.7. Aby wyjść z szybkiej instalacji, kliknij Finish.

Po skonfigurowaniu routera, aby zalogować się do zaawansowanych ustawień, odśwież stronę i wpisz nazwę użytkownika (domyślnie: admin) i hasło (wcześniej ustawione **hasło administratora urządzenia**).

# Pomoc techniczna

Więcej informacji dotyczących produktu i wsparcia technicznego znajdziesz w podręczniku użytkownika i odpowiedziach na często zadawane pytania, dostępnych na oficjalnej stronie Airphowebsite: <u>www.airpho.com</u>

# **1** Ligar o hardware

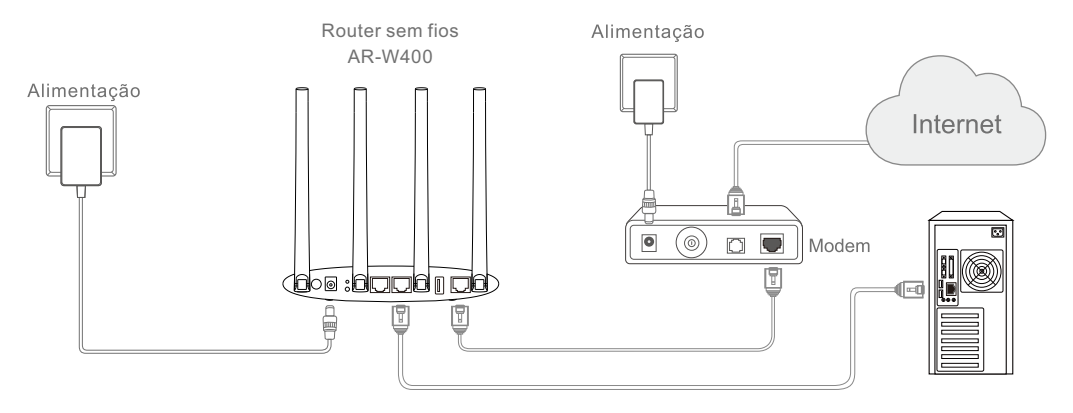

Se a sua ligação de internet for realizada através de um cabo de Ethernet na parede ao invés de uma ligação DSL/por cabo/por satélite, ligue o cabo de Ethernet diretamente à porta WAN do router, e siga os **Passos 1.2 e 1.4** para concluir a ligação do hardware.

- 1.1. Desligue o modem e retire a bateria de reserva, se aplicável.
- 1.2. Ligue a porta WAN do seu router a uma porta LAN (de uma parede ou modem) utilizando um cabo de Ethernet.
- 1.3. Ligue o modem e de seguida aguarde cerca de um minuto para que este reinicie.
- 1.4. Ligue o router com o adaptador de energia fornecido e aguarde um minuto.

# **2** Ligar ao router

Ligue o seu computador ao router através da rede Wi-Fi ou através de um cabo de Ethernet.

# Com fios

Desligue as redes Wi-Fi do seu computador e ligue o seu computador a uma porta LAN do seu router usando um cabo de Ethernet.

### Sem fios

a. Encontre a SSID (nome da rede) e a "Wireless password" (Palavra-passe da rede sem fios) impressos no rótulo do produto na parte inferior do router.

| SSID:AIRPHO_xxxx           |
|----------------------------|
| Wireless Password: xxxxxxx |

b. Vá a Definições da rede Wi-Fi no seu computador ou dispositivo inteligente e selecione a SSID do router para se ligar à rede.

# **3** Configurar o router

3.1. Abra o seu browser e digite <u>http://192.168.2.1</u> no campo de endereço para visitar a página de gestão Web do router.

← ⊖ ∽ · ⊗ http://192.168.2.1

3.2. O Assistente de configuração rápida irá surgir automaticamente e irá guiá-lo na configuração do seu router. Clique em **"Next"** e siga os passos para concluir a configuração.

**Nota:** Se acidentalmente fechar a janela de Configuração, ou se esta janela não surgir, poderá utilizar **"admin"** como nome de utilizador e palavra-passe para iniciar sessão na página de gestão e selecionar "Wizard" (Assistente) a partir do menu.

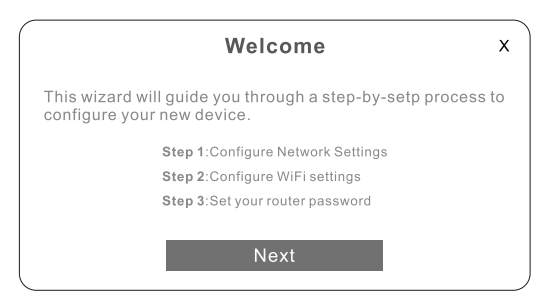

- 3.3. Escolha o tipo de ligação WAN e insira os parâmetros providenciados pelo seu ISP.
- 3.4. Para as definições da rede Wi-Fi poderá recuperar a sua SSID (nome da rede) e palavrapasse.
- 3.5. Defina a sua Palavra-passe de admin do dispositivo para iniciar sessão na página de gestão Web do router no futuro.

Nota: O seu nome de utilizador para iniciar sessão na página de gestão Web foi predefinida como "admin".

- 3.6. Confirme as suas definições e de seguida clique em "Next" para continuar ou clique em "Back" para fazer alguma alteração.
- 3.7. Clique em "Finish" para sair da Configuração rápida.

Logo que terminar a configuração do router, atualize a página e insira o seu nome de utilizador (predefinido como "admin") e a palavra-passe (**Palavra-passe de admin do dispositivo** previamente definida) para iniciar sessão e aceder a definições mais avançadas.

# Suporte

Para um suporte técnico adicional e informações sobre os produtos poderá consultar o Manual de utilizador e as FAQs (perguntas mais frequentes) disponíveis no sítio Web oficial Airpho: <a href="http://www.airpho.com">www.airpho.com</a>

# 1 Подключение оборудования

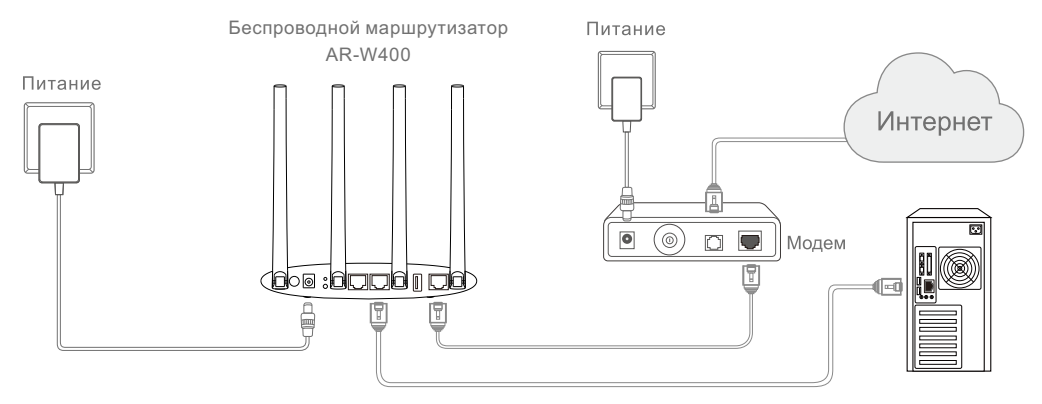

Если вы подключены к Интернету через Ethernet-кабель напрямую, а не через кабельный/спутниковый/ DSL-модем, подключите Ethernet-кабель напрямую к порту WAN на маршрутизаторе, затем выполните **шаги 1.2 и 1.4** для завершения подключения оборудования.

- 1.1. Выключите модем и извлеките резервную батарею (при ее наличии).
- 1.2. С помощью Ethernet-кабеля соедините порт WAN на маршрутизаторе с портом LAN (в стене или на модеме).
- 1.3. Включите модем и дождитесь его запуска в течение одной минуты.
- 1.4. Подключите маршрутизатор к сети с помощью входящего в комплект блока питания и подождите одну минуту.

# **2** Подключение к маршрутизатору

Подключите компьютер к маршрутизатору по сети Wi-Fi или с помощью Ethernet-кабеля.

#### Проводное подключение

Выключите на компьютере Wi-Fi и подключите компьютер к порту LAN на маршрутизаторе с помощью Ethernet-кабеля.

#### Беспроводное подключение

 а. Найдите идентификатор SSID (имя сети) и пароль беспроводной сети (Wireless Password) н а этикетке, расположенной на нижней панели маршрутизатора.

| SSID:AIRPHO_xxxx            |
|-----------------------------|
| Wireless Password: xxxxxxxx |

b. На компьютере или другом устройстве с поддержкой беспроводных сетей откройте настройки подключения Wi-Fi и выберите идентификатор SSID маршрутизатора со встроенным модемом, чтобы выполнить подключение к сети.

# **В** Конфигурация маршрутизатора

3.1.Откройте браузер и введите <u>http://192.168.2.1</u> в адресной строке для входа на страницу управления сетью маршрутизатора.

← ♂ **5** - ⊘ http://192.168.2.1

3.2. Мастер быстрой настройки откроется автоматически и поможет вам настроить маршрутизатор. Нажмите Next и следуйте инструкциям для завершения настройки.

Примечание: Если окно настройки не отображается или вы случайно закрыли его, используйте «admin» в качестве имени пользователя и пароля, чтобы войти на страницу управления и выбрать раздел Wizard в меню.

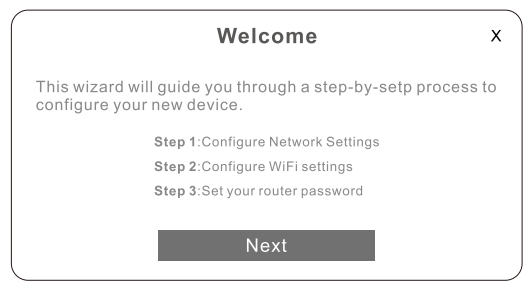

- 3.3. Выберите тип подключения WAN и введите параметры, предоставленные Интернет-провайдером.
- 3.4. В настройках подключения Wi-Fi можно изменить идентификатор SSID (имя сети) и пароль.
- 3.5. Установите пароль администратора устройства, чтобы в дальнейшем заходить на страницу управления сетью маршрутизатора.

**Примечание:** По умолчанию в качестве имени пользователя для входа на страницу управления сеть ю используется **«admin»**.

- 3.6. Проверьте настройки и нажмите Next для продолжения или Back для внесения изменений.
- 3.7. Нажмите **Finish** для выхода из процедуры быстрой настройки.

После завершения настройки маршрутизатора обновите страницу и введите свое имя (по умолчанию «admin») и пароль (установленный вами ранее **пароль администратора устройства**) для входа в расширенные настройки.

#### Техническая поддержка

Для получения технической поддержки и подробных сведений об изделии обратитесь к Руководству пользователя и разделу часто задаваемых вопросов на официальном веб-сайте компании Airpho: <u>www.airpho.com</u>

# Donanıma Bağlanma

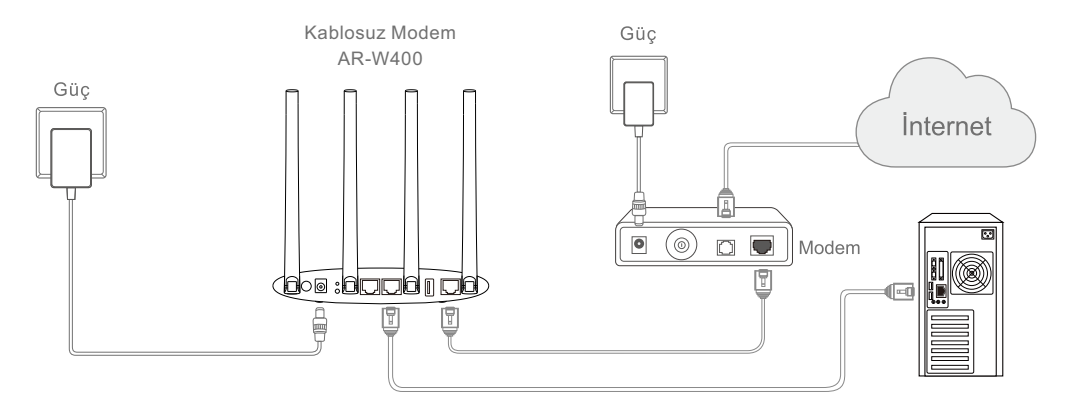

DSL/kablo/Uydu modemi yerine duvardan gelen bir Ethernet kablosu üzerinden internete bağlanıyorsanız, Ethernet kablosunu doğrudan modemin WAN bağlantı noktasına takın, sonra **adım 1.2 ve 1.4**'ü izleyerek donanım bağlantısını tamamlayın.

- 1.1.Modemi kapatın ve varsa yedek bataryayı çıkarın.
- 1.2. Modeminizin WAN bağlantı noktasını (bir duvardan veya modemden gelen) bir LAN bağlantı noktasına bir Ethernet kablosuyla bağlayın.
- 1.3. Modemi açın ve yeniden başlaması için yaklaşık bir dakika bekleyin.
- 1.4. Sağlanan güç adaptörüyle modemi açın sonra bir dakika boyunca bekleyin.

# **2** Modeme Bağlanmak

Bilgisayarınızı WiFi veya Ethernet kablosu üzerinden modeme bağlayın.

### Kablolu

Bilgisayarınızın WiFi bağlantısını kapatın ve bir Ethernet kablosu kullanarak bilgisayarınızı modeminizin üzerindeki bir LAN bağlantı noktasına bağlayın.

#### Kablosuz

a. SSID'yi (ağ adı) ve Kablosuz Parolasını modemin altındaki ürün etiketinde bulabilirsiniz.

| SSID:AIRPHO_xxxx<br>Wireless Password: xxxxxxxx |
|-------------------------------------------------|

b. Bilgisayarınızın veya akıllı cihazınızın Wi-Fi Ayarına gidin ve ardından ağa katılmak için modemin SSID'sini seçin.

# **3** Modemi yapılandırmak

3.1.Modemin web yönetimi sayfasına girmek için tarayıcınızı açın ve adres alanına <u>http://192.168.2.1</u> yazın.

← ♂ **5** - ⊘ http://192.168.2.1

3.2. Quick Setup Wizard otomatik olarak açılır ve size modeminizi kurmanız için yol gösterir. Next'e tıklayın ve kurulumu bitirmek için adımları izleyin.

**Not:** Kurulum penceresini kazara kapatırsanız veya Kurulum penceresi görüntülenmezse, yönetim sayfasına giriş yapmak için hem kullanıcı adı hem de parola için **admin** yazarak yönetim sayfasına girebilir ve menüden Wizard'ı seçebilirsiniz.

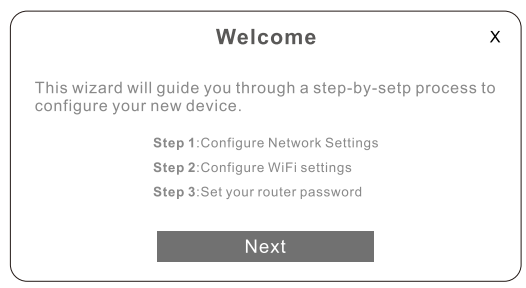

- 3.3. WAN bağlantı türünü seçin ve İnternet hizmet sağlayıcınız tarafından sağlanan parametreleri girin.
- 3.4. WiFi ayarları için SSID'nizi (ağ adı) ve parolanızı sıfırlayabilirsiniz.

3.5. İleride web yönetimi sayfasına giriş yapmak için Device Admin Password'ü belirleyin. Not: Web yönetimi sayfasına giriş yapmak için kullanıcı adınız varsayılan olarak admin olarak belirlenmiştir.

- 3.6. Ayarlarınızı doğrulayın ve sonra devam etmek için Next'e veya değişiklik yapmak için Back'e tıklayın.
- 3.7. Sonra Quick Setup'tan çıkmak için **Finish'**e tıklayın.

Modem kurulumunu bitirdikten sonra daha gelişmiş ayarlar için oturum açmak amacıyla sayfayı yenileyin ve kullanıcı adını (varsayılan olarak admin) ve parolayı (daha önce belirlediğiniz **Device Admin Password**) girin.

# Destek

Daha teknik destek ve ürün bilgisi için Airpho resmi web sitesinde yer alan Kullanım Kılavuzu ve SSS'lere bakabilirsiniz: <u>www.airpho.com</u>

# FAQs

#### Q1. What can I do if the login window does not appear?

•If the computer is set to a static or fixed IP address, change the settings to obtain an IP address automatically.

•Verify if http://192.168.2.1 is correctly entered in the web browser.

•Use another web browser and try again.

•Reboot your router and try again. Disable and then re-enable the network adapter and use again.

#### Q2. What can I do if I cannot access the Internet?

•Check if the Internet is working properly by connecting a computer directly to a modem via an Ethernet cable. If it is not, contact your Internet Service Provider.

•Open a web browser, enter <u>http://192.168.2.1</u> and run the setup again.

•Reboot your router and try again. For cable modem users, reboot the modem first.

#### Q3. How do I restore the router to its factory default settings?

•While the router is powered on, press and hold the Reset button on the rear panel until all LEDs start blinking.

•Login to the Web Management page of the router, and go to Management> System Setting> Backup & Restore > Restore, click Restore, and the router will restore and reboot automatically.

#### Q4. What can I do if I forget my Web Management password?

•Please refer to Q3 to reset the router, and then use admin (all in lowercase) for both username and password to login.

#### Q5. What can I do if I forget my wireless network password?

•If you have not changed the default Wireless Password, it can be found on the product label at the bottom of the router..

•Login to the Web Management page, go to "Setting" > "Wi-Fi" to retrieve or reset your wireless password.

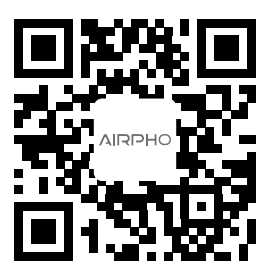

#### Scan for more information Or visit our website : <u>www.airpho.com</u>

Airpho Technology Co.,Ltd

Web: www.airpho.com Address: 3rd Floor, Building 15th, Wangtang Industry Park, Xili Street, Nanshan, Shenzhen, China